## Change the PostgreSQL Account Password

## To change the password for the PostgreSQL account:

- 1. Open command prompt and navigate to the <code>%JASPER\_HOME%\postgresql\bin</code> directory.
- 2. Run the following commands:

```
psql -U postgres -d jasperserver
alter user postgres with password '';
```

The default password for the postgres user is agiliance .

- 3. Open command prompt again, making sure you select Run as Administrator.
- 4. Run the following commands:
   set PGPASSWORD=
   set ks= %JASPERREPORTS\_HOME%\config\_ks
   set ksp= %JASPERREPORTS\_HOME%\config
- 5. If you have changed the Postgres database password, open the <code>%JASPER\_HOME%\buildomatic\default\_master.properties</code> file using a text editor and perform
  - the following:
    - Enter the database password in the following property:

dbPassword=

The must be entered in clear text

- Delete the following property: encrypt.done=true property
- Add the following property: encrypt=true
- 6. Open command prompt, navigate to the <code>%JASPER\_HOME%\buildomatic</code> directory, and run the command js-ant refresh-config.
- 7. Open the Report Server. Replace external.jdbc.password with the generated encrypted password from the %JASPER\_HOME%\buildomatic\default.master.properties file to the %JASPER\_HOME%\apache-tomcat\webapps\jasperserver-pro\WEB-INF\js.externalAuth.properties
- 8. Restart the jasperreportsTomcat and jasperreportsPostgreSQL services to apply the changes.
- 9. Perform the following steps on the Application server:
  - 1. Encrypt the postgresSQL password using %AGILAINCE\_HOME%\install\toolbox\bin\encrypt.cmd
  - 2. Copy the encrypted postgresSQL password, and open the %AGILIANCE\_HOME%\config\agiliance.properties file and set the below mentioned properties:
    - 1. jasper.database.password
    - 2. database.jasper.admin.password.encrypted

Note: These values are the encrypted password.

- 10. To copy the passwords from the Report server to Application server, perform the following:
  - 1. Go to the %JASPER\_HOME%\buildomatic\build\_conf\default directory and copy js.jdbc.properties password properties for postgresSQL metadata.
  - 2. Replace the copied properties onto js.jdbc.properties file in the %AGILIANCE\_HOME%\buildomatic\build\_conf\default directory.
  - 3. Restart the RiskVision Tomcat service to apply the changes successfully.